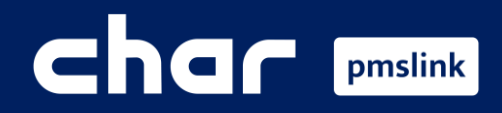

1 2 3

Scope of the integration Opera link configuration

PMS system logs

Training Guide for Opera PMS

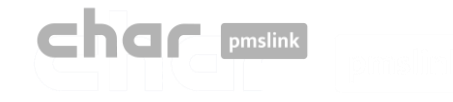

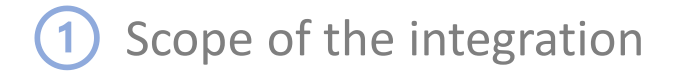

# **Connect any device or system to Opera via pmslink**

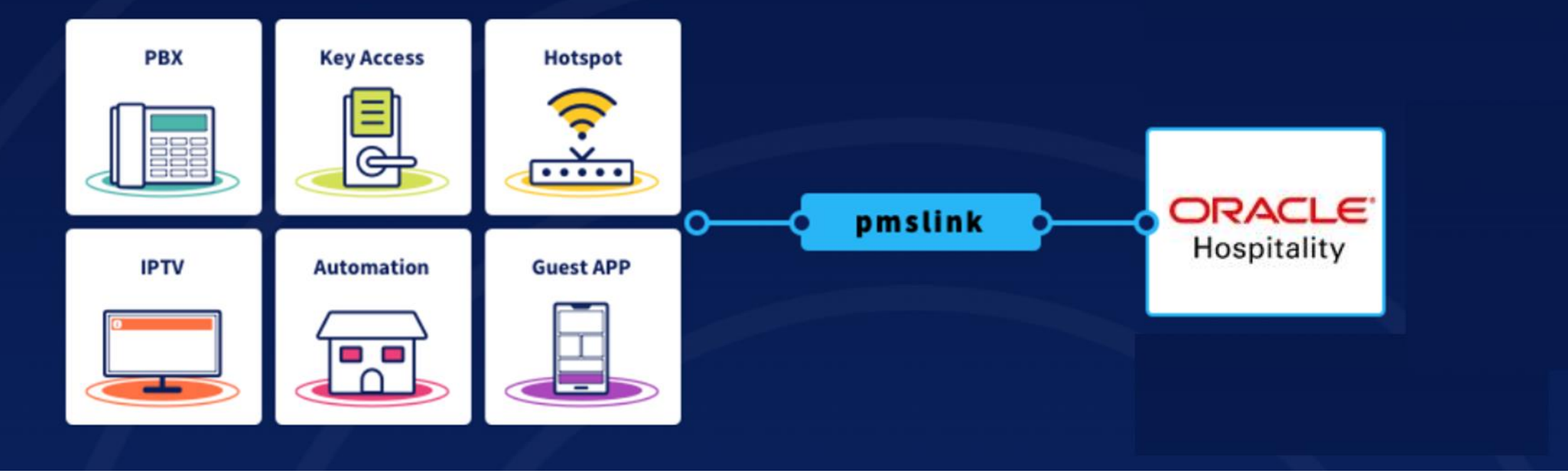

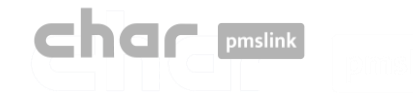

## 1 Scope of the integration

### Main features for PBX integration

- $\checkmark$  Control and invoice the phone calls made by guests.
- $\checkmark$  The guest name will be displayed on the Reception phone desk display.
- ✓ Allow or deny calls based on the occupancy of the room, avoiding calls made on unoccupied rooms.
- $\checkmark$  Wake up calls are sent from the PMS to the PBX system.
- $\checkmark$  Room update information are sent to the PBX.
- $\checkmark$  Room move actions are sent to the PBX.
- ✓ Maids will be able to send Housekeeping codes to Opera to notify the Room Status (clean, dirty).
- ✓ Maids will be able to send Minibar charges to Opera by dialling codes using the telephone in the room.

✓ ...

### Oracle's certified interface

#### <u>Opera 5 – Opera Cloud</u>

| Name     | char – hmobile connect PMS IF by cHar Desarrollo de Sistemas, S.L. |
|----------|--------------------------------------------------------------------|
| Part nº  | 5001-258                                                           |
| Туре     | TMS/IF                                                             |
| FKT Logo | CNX                                                                |

NOTE: <a href="https://docs.oracle.com/en/industries/hospitality/ochti/F23596.pdf">https://docs.oracle.com/en/industries/hospitality/ochti/F23596.pdf</a> (page 11)

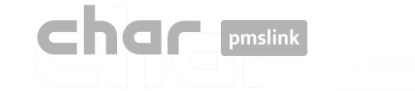

#### Through pmslink monitor:

- Start the pmslink Monitor ('Start' Windows menu \ 'All programs' \ 'char PMS link' \ 'PMS link Monitor')
- Go to the menu 'Links' to open the Links configuration window and on PMS links, select "Opera PMS (Oracle), PBX interface (TCPIP –RS232)"

| PMS link 1.8.2.292 - monitor 1.4.3.181 | - 🗆 X                       |                                                                                                    |
|----------------------------------------|-----------------------------|----------------------------------------------------------------------------------------------------|
| PMS link C Help                        |                             |                                                                                                    |
| Service (10) Stopped                   |                             |                                                                                                    |
| S Links                                |                             |                                                                                                    |
| Deptions                               |                             |                                                                                                    |
| <u>Access</u>                          | 🕹 Links                     | - 🗆 X                                                                                                    |
| 4 License activation                   | Davisor                     |                                                                                                    |
| Close                                  | Devices                     |                                                                                                    |
|                                        | Device ID                   | Group                                                                                                    |
|                                        | Grandstream PBX grandstream | 0 Device                                                                                                    |
|                                        | 1                           | Offhotel Cloud PMS                                                                                                    |
|                                        |                             | Opera PMS (Oracle) PRX interface (TCPIP - BS232)                                                                                         |
|                                        |                             | Opera PMS (Dracle), RS OUT interface (TCPIP - RS232)                                                                                     |
|                                        | Ø                           | Opera PMS (Oracle), TV interface (TCPIP - RS232)                                                                                         |
|                                        |                             | Othello PMS (Millenium Software), PBX interface (TCPIP)                                                                                  |
|                                        |                             | Otus Gestion, Asitec (TCPIP)                                                                                                    |
|                                        | PMS links                   | Planet Winner (Winner), PBX, TV and HOTSPOT interface (TCPIP) Practice DH/C (Plantice activus) PDV and CH/ABCES interface (I/CPI SED)//C |
| L                                      | PMS link ID                 | Group Protei PMS (Serenissima Informatica) PRX_TV and HOTSPOT Interface (TCPIP)                                                          |
|                                        |                             | Description                                                                                                    |
|                                        |                             | Connection with Opera PMS and Hospitality Suite8, PBX interface through TCPIP or                                                         |
|                                        |                             | RS232                                                                                                    |
|                                        |                             |                                                                                                    |
|                                        |                             |                                                                                                    |
|                                        |                             | Notes >>                                                                                                    |
|                                        |                             | Name Deers PMC (Occole) PPV interface (TCPIPPC222)                                                                                       |
|                                        |                             |                                                                                                    |
|                                        |                             | Close                                                                                                    |
|                                        |                             | Group                                                                                                    |
|                                        |                             |                                                                                                    |
|                                        |                             |                                                                                                    |

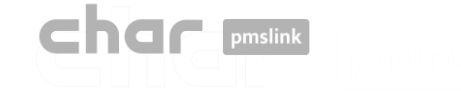

#### Through pmslink monitor:

Select Opera PMS in PMS links window and then the 'Edit' button

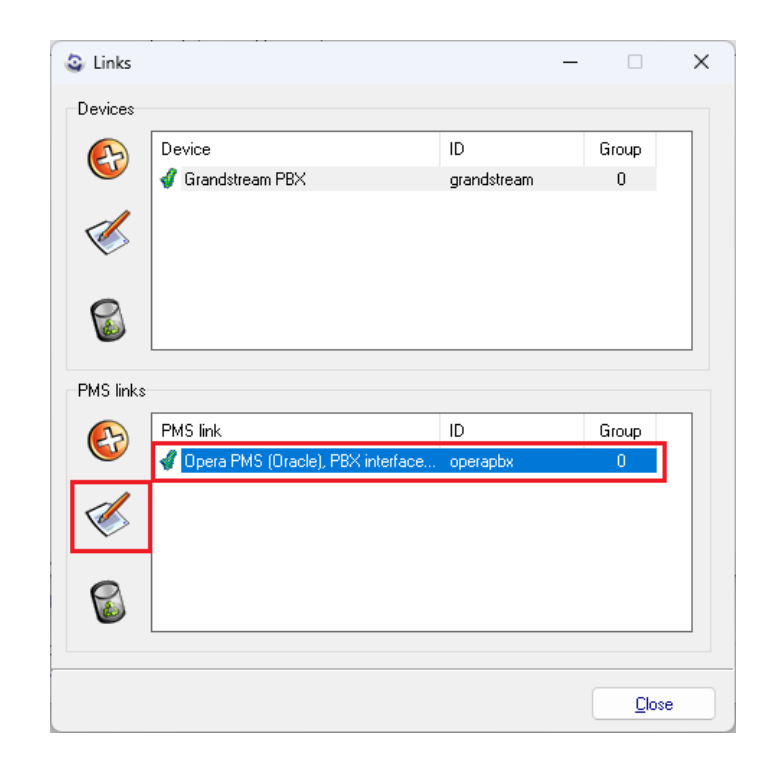

 Press 'Apply and Setup >>' button to access to the configuration screen

| Opdation | e PMS — 🗆 🗙                                        |
|----------|----------------------------------------------------|
| ID       | operapbx                                           |
| Name     | Opera PMS (Oracle), PBX interface (TCPIP - RS232)  |
| Group    | 0                                                  |
|          |                                                    |
| Apple    | y and <u>S</u> etup >> <u>Apply</u> <u>C</u> ancel |

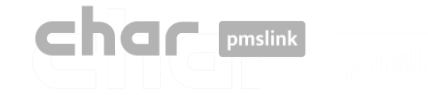

The configuration screen is displayed:

| SIAS pmslink setup : Opera PMS (Oracle), PBX interface (TCPIP - RS232)                                                           | -     |             | ×   |
|----------------------------------------------------------------------------------------------------|-------|-------------|-----|
| Description Connection Settings Advanced                                                                                         |       |             |     |
| Connection PHSLINK - Oracle Opera PHS / Hospitality Suite8, PBX interface                                                        |       |             |     |
| Certified Protocol: FIAS ver. 2.0.4, IFC minimum version Build 7.40 (15)                                                         |       |             |     |
| Oracle Opera PMS settings required:<br>IFC Name: TMS I/F CHAR CONEXION PMS<br>Part no: 5001-258<br>Type: TMS/IF<br>FKT Logo: CMX |       |             |     |
| Connection to Oracle Opera PMS made through TCP/IP or RS232                                                                      |       |             |     |
| Data to receive                                                                                                    |       |             |     |
| - Checkin<br>- Guest change<br>- Checkout<br>- Room Move<br>- Nake up<br>- Bar/unbar room                                        |       |             |     |
| Data to send                                                                                                    |       |             |     |
| – Post (purchase items)<br>– Housekeeping<br>– Message waiting<br>– DND                                                          |       |             |     |
| Link records description                                                                                                    |       |             |     |
| LR IR IG I  FLRNGNGFGAGDGL GVG#SSSFA0A1A2A3A4A5A6A7A8A9                                                                          |       |             |     |
| 4                                                                                                    |       |             | •   |
|                                                                                                    | Apply | <u>C</u> an | cel |

- Description: Notes to consider when this interface is used. Basic explanation of the scope of the interface.
- Connection: Configuration of the connection to Opera Server.
- Settings: Specific configuration for each installation.
- Advanced: Protocol used to integrate with Opera. No changes are needed/allowed in this section.

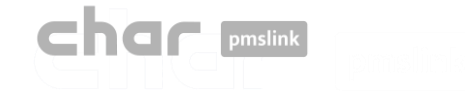

### **Connection Tab**

Configuration of the connection to Opera Server

| FIAS pmslink setup : Ope                                                                                                    | era PMS (Oracle), PBX interface (TCPIP - F                                                                                                    | 35232)                                                                                                    | _                                      |              | ×   |
|----------------------------------------------------------------------------------------------------|----------------------------------------------------------------------------------------------------|----------------------------------------------------------------------------------------------------|----------------------------------------|--------------|-----|
| Description Connection Set                                                                                                    | ttings Advanced                                                                                                    |                                                                                                    |                                        |              |     |
| Fias server address<br>FIAS server_port<br>COM port<br>Baud rate<br>Data bits<br>Parity<br>Stop<br>Flow control<br>Xon (ASCII)<br>Xoff (ASCII)<br>RX buffer<br>TX buffer | <address>         5020         5020            4800         8         ✓         Ninguna         1         ✓         11         ✓         17         19         32768         1024</address> | Frequency (minutes, 5-60)<br>LE timeout (minutes)<br>Command ACK timeout (sec)<br>PA timeout (sec)<br>XC timeout (sec)<br>LR ACK timeout (sec)<br>Wait LA start timeout (sec)<br>Wait LS on connect timeout (sec) | 10<br>120<br>3<br>10<br>10<br>20<br>20 |              |     |
|                                                                                                    |                                                                                                    | A                                                                                                    | pply                                   | <u>C</u> ano | cel |

It must be specified the IP address and Port used by Opera. By default, the port is 5020 and does not need to be changed, except at the request of the Oracle technician.

In case a serial connection is required, the COM port used and the configuration of the port properties must be specified.

All other parameters do not need to be changed.

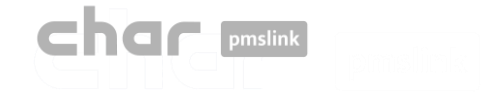

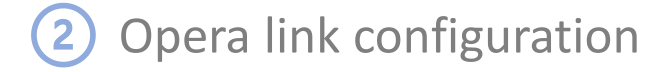

### Settings Tab

Configuration of the connection to Opera Server

| FIAS pmslink setup : Opera PMS                                    | 6 (Oracle), PBX interface (1        | ICPIP - RS232) |                             | -       |             | ×   |
|-------------------------------------------------------------------|-------------------------------------|----------------|-----------------------------|---------|-------------|-----|
| Description Connection Settings A                                 | Ndvanced                            |                |                             |         |             |     |
| Hotel ID hotel                                                    |                                     | ]              |                             |         |             |     |
| Active records                                                    | Room Status translation             |                | 1                           |         |             |     |
| Charges PBX                                                       | Device code                         | FIAS code      | Internet profile special ID | A0      |             |     |
| Charges Minibar                                                   | <dirty vacant=""></dirty>           | 1              | Internet profiles           |         |             |     |
| Charges Internet                                                  | <dirty occupied=""></dirty>         | 2              |                             |         |             |     |
| Guest service request                                             | <clean vacant=""></clean>           | 3              | Database Synchronization    | n Never |             | •   |
| Bill request                                                      | <clean occupied=""></clean>         | 4              |                             |         |             |     |
| Set wakeup                                                        | <inspected vacant=""></inspected>   | 5              |                             |         |             |     |
| Execute wakeup                                                    | <inspected occupied=""></inspected> | 6              |                             |         |             |     |
| Guest messages                                                    |                                     |                |                             |         |             |     |
| Send commands to specific devices Booking Occupation (compatibili | (v)                                 |                |                             |         |             |     |
| Message DEVICEs (D1;D                                             | 2). *NONE* NO send                  |                |                             |         |             |     |
| Expected *NONE*                                                   |                                     |                |                             |         |             |     |
| Cancel *NONE*                                                     |                                     |                |                             |         |             |     |
| Update *NONE*                                                     |                                     |                |                             |         |             |     |
| Move *NONE*                                                       |                                     |                |                             |         |             |     |
| Check In *NONE*                                                   |                                     |                |                             |         |             |     |
| Check Out *NONE*                                                  |                                     |                |                             |         |             |     |
|                                                                   |                                     |                |                             |         |             |     |
|                                                                   |                                     |                |                             |         | <u>C</u> an | cel |

- Hotel ID: ID of the hotel.
   For some PBX systems, it must match the Site defined in the PBX configuration (for example: Grandstream).
- Active records: Records to be used by the interface, no changes are needed.
- Room Status translation: Translation of the room status codes received by the PBX to match with the codes used by Protel.
- Booking: It must be assigned \*NONE\* in all fields.
- Occupation (compatibility): Only used in case that exists several PBX systems connected to pmslink.

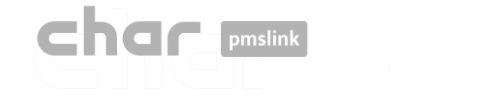

### Advanced Tab

• Configuration of the protocol used to connect to Opera. No changes are allowed in this section.

| 😂 FIAS pmslink setup : Opera PMS (Oracle), PBX interface (TCPIP - RS232) - 🗌 🛛 🗙                                                                                                    |       |        |  |  |  |  |  |
|----------------------------------------------------------------------------------------------------|-------|--------|--|--|--|--|--|
| Description Connection Settings Advanced                                                                                                    |       |        |  |  |  |  |  |
| Link Records Advanced settings                                                                                                    |       |        |  |  |  |  |  |
| Version 2.0.4 Interface name PB                                                                                                    |       |        |  |  |  |  |  |
| Link Records          LRIRIGIFLRNGNGFGAGDGLGVG#GSSFA0A1A2A3A         LRIRIGCIFLRNGNGFGAGDGLROGVG#GSA0A1A2A3         LRIRIGOFLRNG#GSSFI         LRIRIRE[FLRNPPCTCSMLDNRSG#]         LRIRINGFLRNDATIJ |       |        |  |  |  |  |  |
| LRIRIWCIFLENDATIA<br>LRIRIWAIFLENDATIASI<br>LRIRIPSIFLENDATIADDUPTTAMAM#I<br>LRIRIPAIFLENDATIASI                                                                                                    |       |        |  |  |  |  |  |
|                                                                                                    |       |        |  |  |  |  |  |
|                                                                                                    |       |        |  |  |  |  |  |
| •                                                                                                    |       |        |  |  |  |  |  |
|                                                                                                    |       |        |  |  |  |  |  |
|                                                                                                    | Apply | Cancel |  |  |  |  |  |

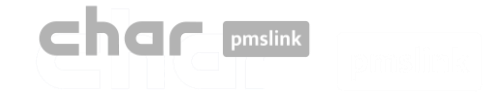

### Applying the configuration

Once the configuration is done, press 'Apply' button and 'Close' the configuration Links screen.
 If the service was running, a 'Service run control' screen will appear to indicate the reason of the Stop/Start of the service. Then press 'Apply' button and the service will be reinitialized.
 New configuration now is applied.

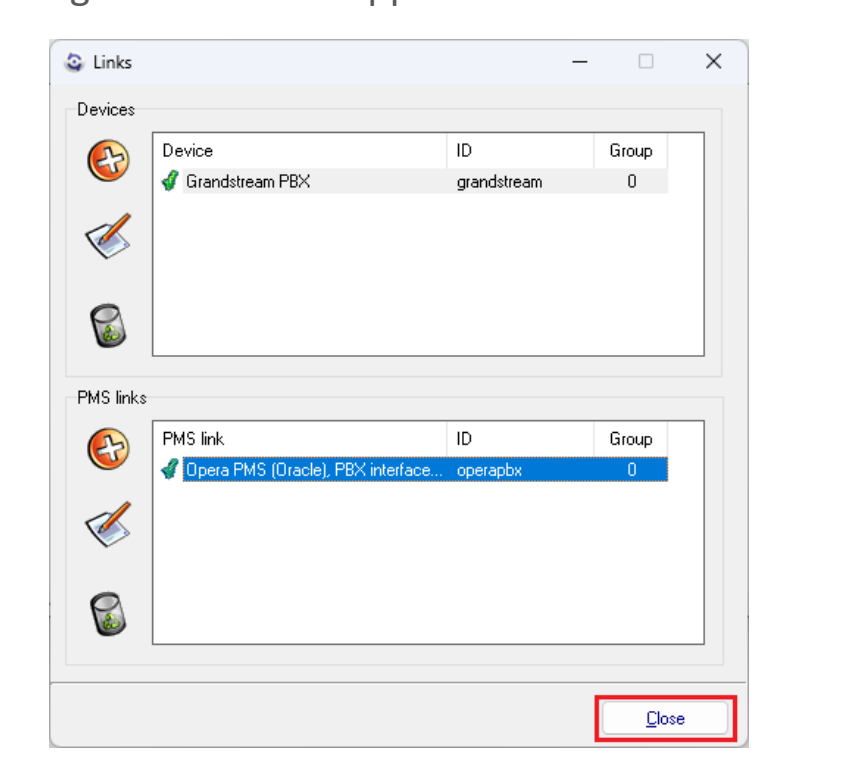

| Service run | control: Close             |       | - 0 | _ <b>&gt;</b>  |
|-------------|----------------------------|-------|-----|----------------|
| Reason      | Maintenance of connections |       |     | -              |
| Description |                            |       |     |                |
|             |                            |       |     |                |
|             |                            |       |     |                |
|             |                            |       |     |                |
|             |                            | Apply |     | <u>C</u> ancel |

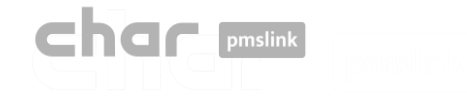

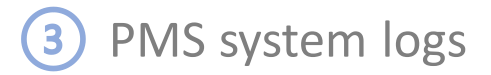

### PMS device LOGS

- Logs are recorded in the following folder: C:\charwin\utile\pmslink\link\operapbx\trace
  - flow\_operapbx\_yyymmdd TXT files are saved in this folder. Files can be opened with Notepad or similar tool.
  - The system records the last 30 days of information.

### char pmslink communications LOGS

- Logs are recorded in the following folder: C:\charwin\utile\pmslink\trace\pmslink
  - flow\_pmslink\_yyymmdd TXT files are saved in this folder. Files can be opened with Notepad or similar tool.
  - The system records the last 30 days of information.

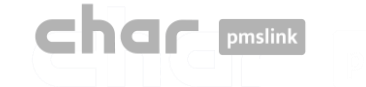

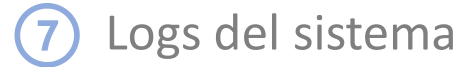

El sistema char pmslink genera logs de todas las conexiones gestionadas.

#### Log de comunicaciones pmslink:

| PMS link 1.  | .8.2.292 - monitor | 1.4.3.181                                                              | -                |             | $\times$ |
|--------------|--------------------|------------------------------------------------------------------------|------------------|-------------|----------|
| 🕑 PMS link   | <u>Help</u>        |                                                                        |                  |             |          |
| GT2          |                    | (10) Started                                                           |                  |             |          |
|              | Sender             |                                                                        |                  |             | _        |
| 09:30:43:5   | LINK               | buffer_delete (ID 1) c:\charwin\utile\pmslink\link\switchvox\data\bu   | ffer_switchvox_  | cnx.dat     |          |
| 3 09:55:48:0 | LINK               | SERVICE RESET REQUEST FROM Opera PMS (Oracle), PBX inter               | ace (TCPIP - R   | 5232)       |          |
| 09:55:48:2   | PMS link           | Reset request: call service restart                                    |                  |             |          |
| 09:55:48:2   | PMS link           | AUTORUN: "autorun" "PMSlinkService" "PMSlinkService" "c:\char          | win\utile\pmslin | k\pmslksr   | v.exe'   |
| 09:55:48:4   | SERVICE            | Service stop                                                           |                  |             |          |
| 09:55:48:4   | SERVICE            | Service thread terminate                                               |                  |             |          |
| 09:55:48:6   | LINK               | Finalize Opera PMS (Oracle), PBX interface (TCPIP - RS232)             |                  |             |          |
| 09:55:48.6   | LINK               | Destroy Opera PMS (Oracle), PBX interface (TCPIP - RS232)              |                  |             |          |
| 09:55:48:9   | LINK               | Finalize Sangoma Switchbox pbx                                         |                  |             |          |
| 09:55:49:1   | LINK               | Destroy Sangoma Switchbox pbx                                          |                  |             |          |
| 09:56:58:8   | LINK               | Send START (ID 0) to Sangoma Switchbox pbx > IDT_BOOKING: 1            | 6/09/2022 - 09   | 55:58,cn    | x ,id: C |
| 09:56:59:0   | LINK               | Send END (ID 0) SKIP from Sangoma Switchbox pbx ("Skip request:        | SKIP_PROCESS     | S:IDT_B     | OOKIN    |
| 09:56:59:0   | LINK               | buffer_delete (ID 0) c:\charwin\utile\pmslink\link\switchvox\data\bu   | ffer_switchvox_  | cnx.dat     |          |
| 3 10:00:57:3 | PMSLINK            | Service STOP                                                           |                  |             |          |
| 10:01:07:3   | PMSLINK            | Service START                                                          |                  |             |          |
| 10:02:07:7   | LINK               | Send START (ID 0) to Arantia IPTV > IDT_BOOKING: 16/09/2022            | 10:01:07,cnx ,   | id: 0,addr  | ess: "re |
| 10:02:07:9   | LINK               | Send END (ID 0) SKIP from Arantia IPTV ("Skip request: 24: 16/09/2     | 022 • 10:01:07,  | enx: ,id: 0 | ,addre   |
| 10:02:07:9   | LINK               | buffer_delete (ID 0) c:\charwin\utile\pmslink\link\arantia_iptv\data\b | uffer_arantia_ip | tv_cnx.da   | st       |

#### Logs de dispositivos pmslink:

| Row_esseepp_20220627.tet: Bloc de notes                                                                                                    | -                                               |                | ×   |
|----------------------------------------------------------------------------------------------------|-------------------------------------------------|----------------|-----|
| archivo Edición Formato Ver Ayuda                                                                                                    |                                                 |                |     |
| 8:48:41:986   process CREATE RESERVATION                                                                                                    |                                                 |                |     |
| 98:48:41:987 [] HTTPclient: REQUEST: URL: https://hospitality-mobile-access.assaablov.com/operator/reservation                                                                                                    |                                                 |                |     |
| 8:48:41:987 I HTTPclient: REQUEST: PARAMS:                                                                                                    |                                                 |                | - 1 |
| M8:48:41:987 [] HTTPclient: REQUEST: METHOD: POST                                                                                                    |                                                 |                |     |
| 8:48:41:987 > HTTPclient: REQUEST: EXTRA HEADERS: authorization:Token 64vacddq2265agg76686osbpcjva03h7qukn8t70bopr                                                                                                  | 0695m3h                                         |                |     |
| 18:48:41:987 > HTTPclient: REQUEST: BODY: {"guests":[{"name":"Ni#241#a-Sav#233#h Omran Omran","email":"23@e.com","                                                                                                  | ommonAccess'                                    | 111:           |     |
| "name": "Ryan Thomas", "enail": "248e.com", commonAccess "[]], {"name": "Erin Chapman", "enail": "258e.com", "commonAcces                                                                                           | ":[]).("name                                    | ": "Any        | 6   |
| <pre>reake","email":"2638e.com","commonAccess":[]}],"externalId":"155597","start":"2022-06-13","end":"2022-06-17","acce</pre>                                                                                       | sPoint":"103                                    | <pre>{"}</pre> |     |
| 48:48:41:988 > HTTPclient: REQUEST: EXECUTE                                                                                                    |                                                 |                |     |
| 48:48:42:134]I[HTTPclient: OPEN                                                                                                    |                                                 |                |     |
| V8:48:42:491 < HTTPclient: REQUEST response: CODE: 202 Accepted                                                                                                    |                                                 |                |     |
| 8:48:42:491 < HTTPclient: REQUEST response: HEADERS: HTTP/1.1 202 Accepted#13##10#Date: Mon, 27 Jun 2022 06:48:42                                                                                                   | GMT#13##10#0                                    | ontent         | -   |
| <pre>ype: application/vnd.assaabloy.mobile-access.operator-4.0+json#13##10#Content-Length: 113#13##10#Connection: keep-<br/>ington): no.catha#13##10#iccess.Control_Evonse.Haadees: i.org1:nat13##10##13##10#</pre> | alive#13##10                                    | WCache         | 10  |
| 8:48:47-492 ( HTTP: ]ant BEOUFST recovery DATA: { ]oration /operator/result/d1688a5f.5797.4258.b932.2a67e393a                                                                                                    | 54" "offset"                                    |                |     |
| "value":100 "unit": "MILLISECONDS"))                                                                                                    |                                                 |                |     |
| 18-48-42-4921THTTPrlient: CLOSE                                                                                                    |                                                 |                |     |
| 98:43:43-484 T ASSA GET RESULT                                                                                                    |                                                 |                |     |
| <pre>N8:48:43:484 [ HTTP:lient: REQUEST: URL: https://hospitality-mobile-access.assablov.com/onerator/result/d1688a6f-</pre>                                                                                        | 797-4258-691                                    | 12-            |     |
| a67e393a654                                                                                                    |                                                 |                |     |
| 38:48:43:484 I HTTPclient: REQUEST: PARAMS:                                                                                                    |                                                 |                |     |
| M8:48:43:484 [ HTTPclient: REQUEST: METHOD: GET                                                                                                    |                                                 |                |     |
| 8:48:43:484)> HTTPclient: REQUEST: EXTRA HEADERS: authorization:Token 64vacddg2265agg76686osbeciva03h7gukn8t70bgor                                                                                                  | 695m3h                                          |                |     |
| 98:48:43:485 > HTTPclient: REQUEST: BODY:                                                                                                    |                                                 |                |     |
| 18:48:43:485 > HTTPclient: REQUEST: EXECUTE                                                                                                    |                                                 |                |     |
| 48:43:675 I HTTPclient: OPEN                                                                                                    |                                                 |                |     |
| M8:48:43:731 < HTTPclient: REQUEST response: CODE: 200 OK                                                                                                    |                                                 |                |     |
| 8:48:43:731 < HTTPclient: REQUEST response: HEADERS: HTTP/1.1 200 OK#13##10#Date: Mon, 27 Jun 2022 06:48:43 GMT#1                                                                                                   | a##18#Content                                   | -Type:         |     |
| pplication/vnd.assaablov.mobile-access.operator-4.0+ison#13##10#Content-Length: 51#13##10#Connection: keep-alive#                                                                                                   | 3##10#Cache-                                    | Contro         | 1:  |
| no-cache, no-transform#13##10#Vary: Accept-Encoding#13##10##13##10#                                                                                                    |                                                 |                |     |
| <pre>x8:48:43:731 &lt; HTTPclient: REQUEST response: DATA: {"status":"INVALID-DATE","response":{"message":""}}</pre>                                                                                                |                                                 |                |     |
| <pre>x8:48:43:732]I HTTPclient: CLOSE</pre>                                                                                                    |                                                 |                |     |
| NE:48:43:732 I ASSA GET RESULT - RESULT: OK                                                                                                    |                                                 |                |     |
| 18:48:43:732 E process CREATE RESERVATION ERROR: NULL reservation id                                                                                                    |                                                 |                |     |
| 8:48:43:732 E process CREATE RESERVATION ERROR: DATA ERROR - { "status":"INVALID-DATE", "response": { "message": " }}                                                                                               |                                                 |                |     |
| 8:48:43:738 > SEND ALERT : "D" "javier.querol@char.es" "ERROR when creating reservation 155597" "ERROR when creat                                                                                                   | ing reservat                                    | cion           |     |
| 155597 for room 103" "c:\charwin\utile\pmslink\link\assaappcnx.cnx" "c:\charwin\utile\pmslink\link\assaapp\trace\m                                                                                                  | ail alert\"                                     |                |     |
| (8:48:43:738)I BOOKING PROCESS RESULT: DATA_ERROR                                                                                                    |                                                 |                | - 1 |
| the Labor 1 March 1                                                                                                    | e 17 191 61 11 11 11 11 11 11 11 11 11 11 11 11 |                |     |

En **pmslink Monitor**, se detallan los eventos sobre las comunicaciones entre dispositivos.

El registro se almacena en archivos logs. Son archivos de texto estándar. El log de comunicaciones pmslink se encuentra en:

- Logs de comunicaciones pmslink:
   C:\charwin\utile\pmslink\trace\pmslink
- Logs del dispositivo integrado (PMS, IPTV, PBX, Hotspot, ...):
   C:\charwin\utile\pmslink\link\<PMS/Sistema/equipo>\trace

El uso de estos logs facilita la detección de incidencias, y el reporte de las mismas se deben realizar al soporte técnico de char: <u>https://charpmslink.com/helpdesk/</u>

Todos los archivos de logs son almacenados durante 30 días.